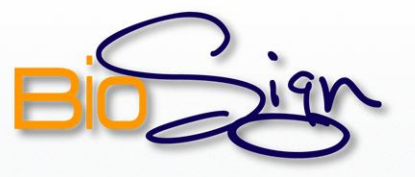

Para instalar BioSign en Windows 7, seguir los siguientes pasos:

#### PASOS 1 al 4

| 1 | Realizar instalación de .NET Framework |
|---|----------------------------------------|
| 2 | Realizar la desactivación de UAC.      |

Reiniciar el computador.

4

3

Diríjase a la carpeta que contiene el paquete de instalación llamado **"SetupBioSign"**, este archivo ejecutable iniciará el asistente de instalación. Presione el botón derecho del mouse sobre el archivo y elija propiedades.

| ጵ Favoritos      | Biblioteca Documentos<br>BioSign 3.6.0 | Organ             | nizar por: Carpeta 🔻  |
|------------------|----------------------------------------|-------------------|-----------------------|
| Escritorio       | Nombre                                 | Fecha de modifica | Тіро                  |
| Sitios recientes | \iint SetupBioSign.msi                 | 22-03-2011 11:52  | Paquete de Windows In |
| Bibliotecas      |                                        |                   |                       |
| Documentos       |                                        |                   |                       |
| 📄 Imágenes       |                                        |                   |                       |
| J Música         |                                        |                   |                       |
| Vídeos           |                                        |                   |                       |
|                  |                                        |                   |                       |

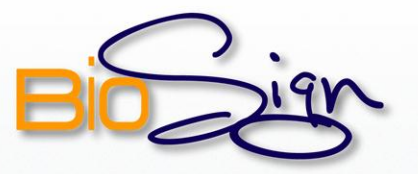

| programa en modo de compatibilidad para Versión anterior de                                                               |
|----------------------------------------------------------------------------------------------------|
| Windows".                                                                                                    |
|                                                                                                    |
| rt Propiedades: SetupBioSign.msi                                                                                          |
| Personalizado Detalles Versiones anteriores                                                                               |
| General Compatibilidad Seguridad                                                                                          |
| Si este programa funcionaba correctamente en versiones<br>anteriores de Windows y ahora presenta problemas, seleccione el |
| modo de compatibilidad que coincida con la versión anterior.                                                              |
| Modo de compatibilidad                                                                                                    |
| Ejecutar este programa en modo de compatibilidad para:                                                                    |
| Versión anterior de Windows                                                                                               |
| Configuración                                                                                                    |
| Ejecutar con 256 colores                                                                                                  |
| Ejecutar con una resolución de pantalla de 640 x 480                                                                      |
| Deshabilitar los temas visuales                                                                                           |
| Deshabilitar la composición de escritorio                                                                                 |
| Deshabilitar el ajuste de escala de la pantalla si se usa la configuración elevada de ppp                                 |
| Nivel de privilegio                                                                                                    |
| Ejecutar este programa como administrador                                                                                 |
| Cambiar la configuración para todos los usuarios                                                                          |
|                                                                                                    |
| Aceptar Cancelar Aplicar                                                                                                  |
|                                                                                                    |
|                                                                                                    |
| Una vez realizado este procedimiento ejecute el instalador haciendo                                                       |

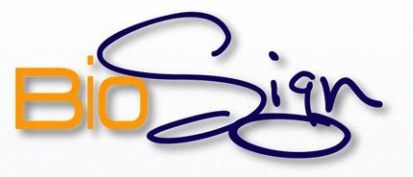

| 6 | Este asistente le mostrara los pasos de instalación de BioSign. Clic en                                                                                                    |
|---|----------------------------------------------------------------------------------------------------|
|   | "Siguiente".                                                                                                    |
|   |                                                                                                    |
|   | 🔂 BioSign                                                                                                    |
|   | Éste es el Asistente para instalación de BioSign                                                                                                    |
|   | El instalador le guiará por los pasos necesarios para instalar BioSign en el equipo.                                                                                                    |
|   | Advertencia: este programa está protegido por las leyes de derechos de autor y otros tratados<br>internacionales. La reproducción o distribución ilícitas de este programa, o de cualquier parte del<br>mismo, está penada por la ley con severas sanciones civiles y penales, y será objeto de todas las<br>acciones judiciales que correspondan. |
|   | Cancelar < <u>Attás</u> <u>Siguiente</u> >                                                                                                    |
|   |                                                                                                    |
|   |                                                                                                    |
|   |                                                                                                    |

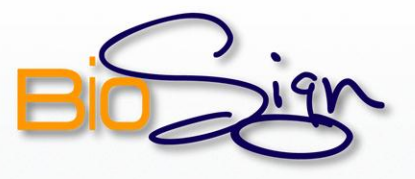

| 7 | En este paso, el asistente le muestra el directorio donde se instalará                                                                                                    |
|---|----------------------------------------------------------------------------------------------------|
|   | BioSign. Si desea cambiar este directorio presione el botón "Examinar"                                                                                                    |
|   | para ubicar la ruta deseada. Es necesario que seleccione la opción de                                                                                                    |
|   | instalación "Para todos los usuarios", luego presione "Siguiente" para                                                                                                    |
|   | continuar.                                                                                                    |
|   | BioSign Seleccionar carpeta de instalación                                                                                                    |
|   | El instalador instalará BioSign en la siguiente carpeta.<br>Para instalarlo en esta carpeta haga clic en "Siguiente". Para instalarlo en una carpeta distinta haga<br>clic en "Examinar".<br><u>C</u> arpeta:                   |
|   | C: \Archivos de programa\BioSign\<br>Espacio en gisco<br>Instalar BioSign sólo para este usuario o para todos los usuarios de este equipo:<br>Para todos los usuarios<br>Sólg para este usuario<br>Cancelar < Atrás Siguiente > |
|   |                                                                                                    |

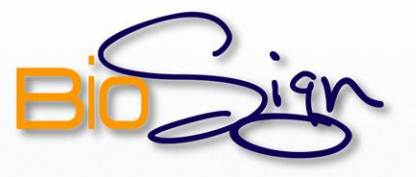

| Confirmar instalación                                                                                             | BioSig                                   |
|----------------------------------------------------------------------------------------------------|------------------------------------------|
| El instalador está listo para instalar BioSign en el equ<br>Haga clic en "Siguiente" para iniciar la instalación. | ipo.                                     |
| Canc                                                                                                    | elar < <u>A</u> trás <u>S</u> iguiente > |

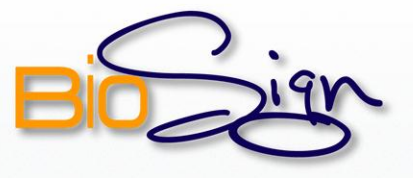

## PASO 9

9

Espere mientras se instalan los componentes de BioSign, una barra le mostrara el progreso de la instalación.

| instalando biosigi  | 1 | Bio | Zign |
|---------------------|---|-----|------|
| Instalando BioSign. |   |     |      |
| Espere              |   |     |      |
|                     |   |     |      |
|                     |   |     |      |
|                     |   |     |      |
|                     |   |     |      |
|                     |   |     |      |

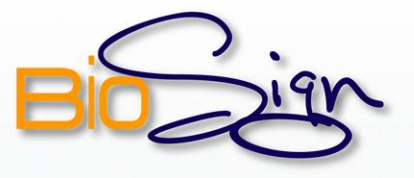

| disp | ositivo lector de huellas, su instalación mostrará una barra con                              |
|------|-----------------------------------------------------------------------------------------------|
| nrog | reso de su instalación                                                                        |
| pro  |                                                                                               |
|      | 🛃 BioSign                                                                                     |
|      | Installing<br>Please wait while Setup installs Griaule FingerCap USB Driver on your computer. |
|      |                                                                                               |
|      |                                                                                               |
|      |                                                                                               |
|      |                                                                                               |
|      |                                                                                               |
|      |                                                                                               |
|      |                                                                                               |
|      |                                                                                               |
|      | Cancel                                                                                        |

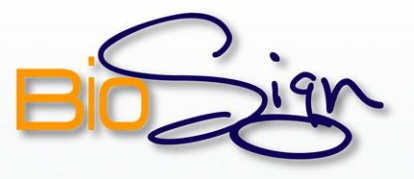

|       | nocido elegir "Instalar este sottware de controlador de tod                                                                                                    |
|-------|----------------------------------------------------------------------------------------------------|
| ucsco |                                                                                                    |
| forma | is"                                                                                                    |
|       |                                                                                                    |
|       |                                                                                                    |
|       | Windows no puede comprobar el editor de este software de                                                                                                    |
|       | controlador                                                                                                    |
|       |                                                                                                    |
| - i   | {                                                                                                    |
|       | No instalar este software de controlador                                                                                                    |
|       | No instalar este software de controlador<br>Debe comprobar el sitio web del fabricante para obtener software actualizado<br>del controlador del dispositivo.                                                                                                    |
|       | No instalar este software de controlador<br>Debe comprobar el sitio web del fabricante para obtener software actualizado<br>del controlador del dispositivo.                                                                                                    |
|       | <ul> <li>No instalar este software de controlador<br/>Debe comprobar el sitio web del fabricante para obtener software actualizado<br/>del controlador del dispositivo.</li> <li>Instalar este software de controlador de todas formas</li> </ul>                                                                                                    |
|       | <ul> <li>No instalar este software de controlador<br/>Debe comprobar el sitio web del fabricante para obtener software actualizado<br/>del controlador del dispositivo.</li> <li>Instalar este software de controlador de todas formas<br/>Sólo instalar el software de controlador obtenido en el sitio web o disco del<br/>fabricante. El software no firmado de otras fuentes puede dañar el equipo o</li> </ul> |

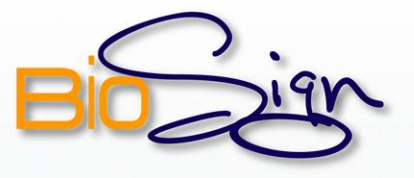

| 12 | Instalados todos los componentes, el asistente le indicará que la                           |
|----|---------------------------------------------------------------------------------------------|
|    | instalación ha finalizado. Presione "Cerrar" para salir.                                    |
|    | 📴 BioSign                                                                                   |
|    | Instalación completada                                                                      |
|    | BioSign se ha instalado correctamente.<br>Haga clic en "Cerrar" para salir.                 |
|    | Utilice Windows Update para comprobar cualquier actualización importante de .NET Framework. |
|    | Cancelar < <u>A</u> trás <b>Cerrar</b>                                                      |

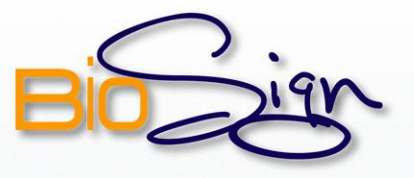

### PASOS 13 y 14

Para comenzar a utilizar la aplicación, haga doble clic en el icono de BioSign que el asistente de instalación ha creado en el escritorio de Microsoft Windows. Recuerde verificar que el lector biométrico este correctamente conectado.

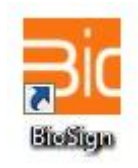

14

Como es la primera vez que utiliza BioSign, deberá ingresar el número de punto, luego presione "Ingresar".

| Ingrese los Datos        |                  |
|--------------------------|------------------|
| Número del Punto :       |                  |
| Lector de Huella Conecta | do Correctamente |
| ✓ Ingresar               | 🔁 Salir          |

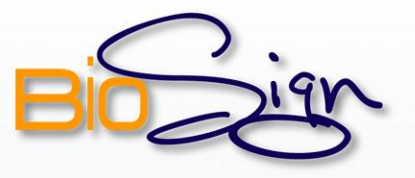

## PASOS 15 y 16

BioSign sincronizará los datos con el servidor mostrando un cuadro de notificación en la parte inferior derecha del escritorio, una vez terminada la sincronización, BioSign quedara en la barra de tareas.

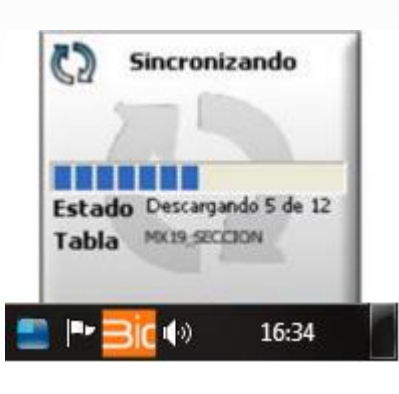

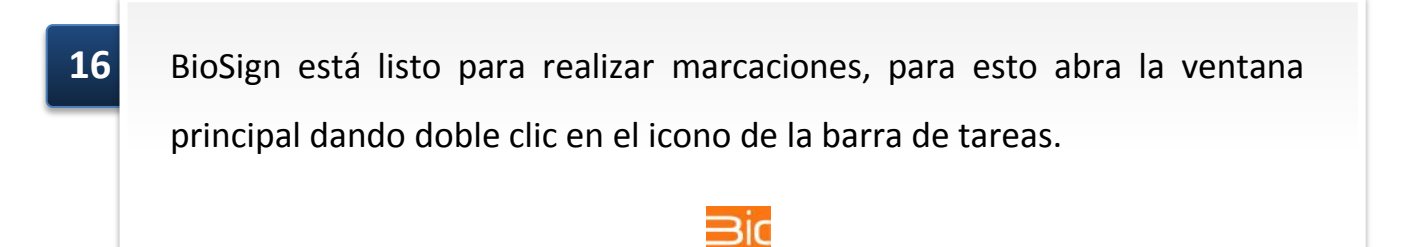

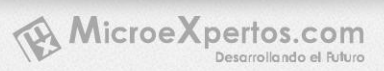

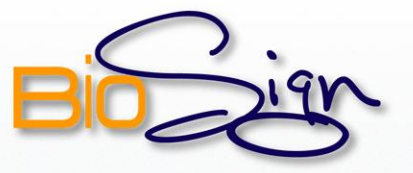

# BioSign

| Display de Marcacion                          |  |
|-----------------------------------------------|--|
| Bogger Marcación<br>con Clave                 |  |
| Turno:                                        |  |
|                                               |  |
| 28-10-2010 16:06:10                           |  |
|                                               |  |
| Coloque su dedo en el Lector para registrarse |  |

#### **ANEXO:**

Ejecución del programa con un usuario que no posea permisos administrativos en el equipo.

#### PASO 1

1

Si el programa va a ser ejecutado a diario por un usuario que no posee permisos administrativos es esencial otorgarles permisos completos a todos los usuarios a la carpeta donde está instalado el software BioSign. Para esto vamos hasta la carpeta de instalación (instalación por defecto c:\Archivos de Programa) y presionamos el botón derecho sobre la carpeta BioSign.

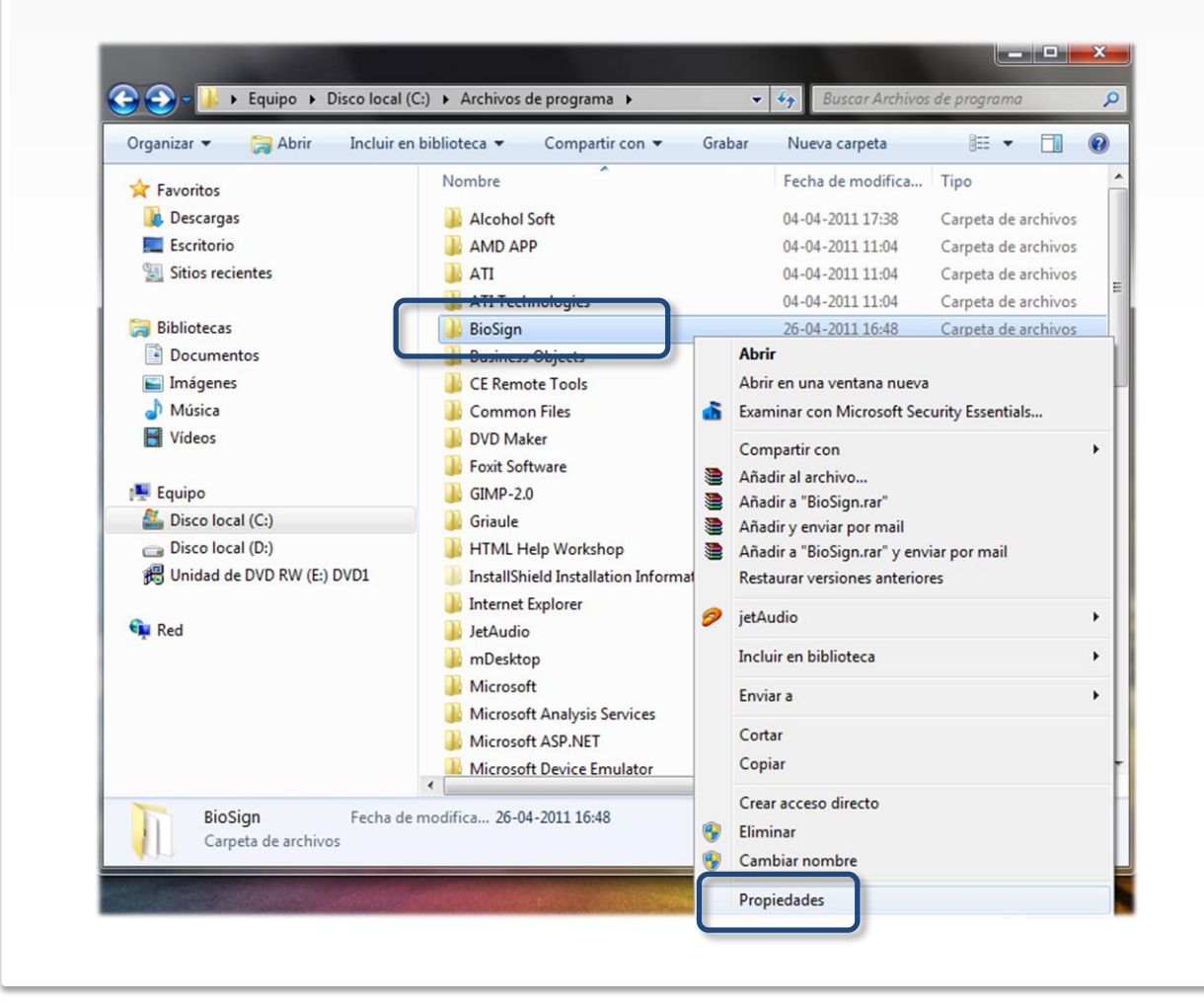

MicroeXpertos.com

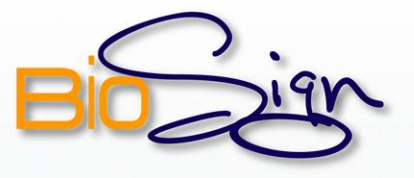

| 2 | Presionamos en <b>"propiedades"</b> y elegimos la pestaña <b>"seguridad"</b> , luego presionamos el botón <b>"editar"</b> .                                                                                                    |
|---|----------------------------------------------------------------------------------------------------|
|   | Propiedades: BioSign<br>Fropiedades: BioSign<br>Forbre de objeto: C:Program Files\BioSign<br>Nombre de objeto: C:Program Files\BioSign<br>Nombres de grupos o usuarios:<br>CICIEATOR OWNER<br>Administradores (herera\Administradores)<br>Administradores (herera\Administradores)<br>Tera cambiar los permisos.<br>haga cic en Editar.<br>Pemisos de CREATOR OWNER Permitr Denegar<br>Control total<br>Modificar<br>Lectura y ejecución<br>Mostrar el contenido de la carpeta<br>Lectura y ejecución<br>Mostrar el contenido de la carpeta<br>Lectura y ejec |

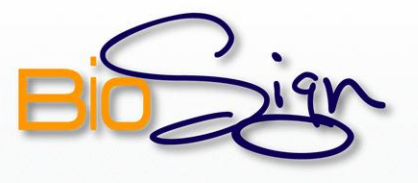

# PASOS 3 y 4

| 📜 Permisos de BioSign |                       |                 |             |           |   |  |
|-----------------------|-----------------------|-----------------|-------------|-----------|---|--|
| Seguridad             |                       |                 |             |           | 1 |  |
| Nombre de objeto:     | C:\Program File       | es\BioSign      |             |           |   |  |
| Nombres de grupos     | o usuarios:           |                 |             |           |   |  |
| SR CREATOR O          | WNER                  |                 |             |           |   |  |
| SYSTEM                |                       |                 |             |           |   |  |
| & Administradore      | es (jherrera\Administ | radores)        |             |           |   |  |
| 🔏 Usuarios (jhen      | rera\Usuarios)        |                 |             |           |   |  |
| StrustedInstalle      | er                    |                 |             |           |   |  |
|                       |                       |                 |             |           |   |  |
|                       |                       | gregar          | Quitar      |           |   |  |
| Permisos de Usuari    | os                    | Permitir        | Denegar     |           |   |  |
| Control total         |                       | <b>V</b>        |             | *         |   |  |
| Modificar             |                       |                 |             | =         |   |  |
| Lectura y ejecud      | ión                   | 1               |             |           |   |  |
| Mostrar el conter     | nido de la carpeta    | $\checkmark$    |             |           |   |  |
| Lectura               |                       | 1               |             | *         |   |  |
| Obtener más inform    | ación acerca de co    | ntrol y permiso | os de acces | <u>so</u> |   |  |
|                       | Acentar               | Cancelar        | Anlie       | car       |   |  |

4

Escribimos en el recuadro **"todos"** (o everyone si el equipo está en ingles) y presionamos el botón **"Comprobar Nombres".** 

| eleccionar este tipo de objeto:                  |                                 |                   |
|--------------------------------------------------|---------------------------------|-------------------|
| Jsuarios, Grupos, o Entidades de segurida        | ad integradas                   | Tipos de objeto   |
| esde esta ubicación:                             |                                 |                   |
| nicroexpertos.local                              |                                 | Ubicaciones       |
| scriba los nombres de objeto que desea s<br>odos | eleccionar ( <u>ejemplos</u> ): | Comprobar nombres |
| Onciones avanzadas                               | Ace                             | antar Cancelar    |

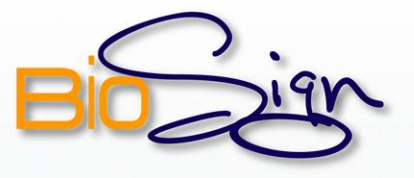

| Seleccionar Usuarios, Equipos, Cuentas de servicio o Grupos                                               |
|----------------------------------------------------------------------------------------------------|
| Seleccionar este tipo de objeto:                                                                          |
| Usuarios, Grupos, o Entidades de seguridad integradas <u>Tipos de objeto</u>                              |
| Desde esta ubicación:                                                                                     |
| Escriba los nombres de objeto que desea seleccionar (ejemplos):           Todos         Comprobar nombres |
| Opciones avanzadas Aceptar Cancelar                                                                       |
|                                                                                                    |
| Presionamos el botón "aceptar" y volvemos a la ventana anterior donde                                     |

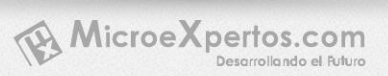

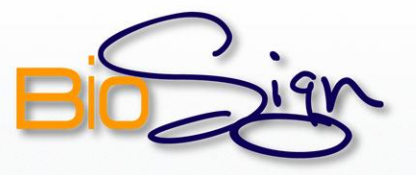

| 6 | Seleccionamos el grupo <b>"Todos"</b> del listado y marcamos la casilla<br>"Permitir" para el permiso "Control Total"                                                                                                    |  |
|---|----------------------------------------------------------------------------------------------------|--|
|   | Permisos de BioSign         Seguridad         Nombre de objeto:       C:\Program Files\BioSign         Nombres de grupos o usuarios:         CREATOR OWNER         SYSTEM         Administradores (herrera \Administradores)         Todos         TustedInstaller         Agregar       Quitar                                                                                                    |  |
|   | Permisos de Todos       Permitir       Denegar         Control total       Image: Control total       Image: Control total         Modificar       Image: Control total       Image: Control total         Lectura y ejecución       Image: Control total       Image: Control total         Mostrar el contenido de la carpeta       Image: Control total       Image: Control total         Obtener más información acerca de control y permisos de acceso       Image: Control total       Image: Control total         Aceptar       Cancelar       Aplicar |  |

Una vez hecho esto presionar el botón "aceptar" hasta cerrar todas las ventanas. Los permisos sobre la carpeta BioSign han sido asignados a todos los usuarios del equipo.